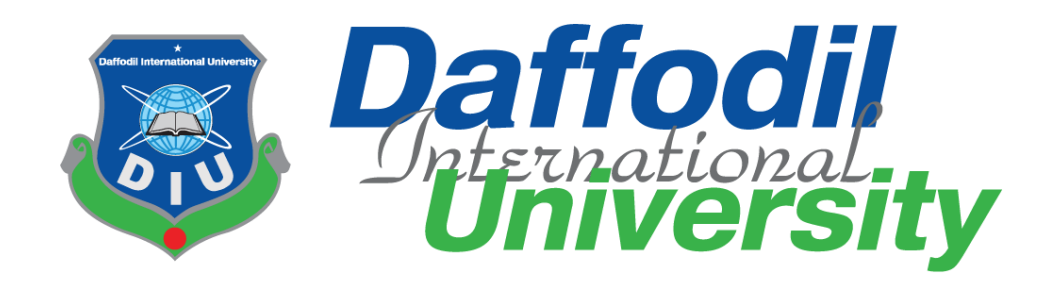

### **DIU Course Registration Portal**

### Supervised by

Asif Khan Shakir Lecturer Department of Software Engineering Daffodil International University

### Submitted by

Sabbir Rahman ID: 151-35-889 Department of Software Engineering Daffodil International University

This Project report has been submitted in fulfillment of the requirements for the Degree of Bachelor of Science in Software Engineering.

© All right Reserved by Daffodil International University

## **Letter of Approval**

This **Project** titled "**DIU Course Registration Portal**", submitted by **Sabbir Rahman**, **151-35-889** to the Department of Software Engineering. Daffodil International University has been accepted as satisfactory for the partial fulfillment of the requirements for the degree of B.Sc in Software Engineering and approved as to its style and contents.

### **BOARD OF EXAMINERS**

73112/18

Dr. Touhid Bhuiyan Professor and Head Department of Software Engineering Faculty of Science and Information Technology Daffodil International University

\_\_\_\_\_

K. M. Imtiaz-Ud Din Assistant Professor Department of Software Engineering Faculty of Science and Information Technology Daffodil International University

Suber

Asif Khan Shakir Lecturer Department of Software Engineering Faculty of Science and Information Technology Daffodil International University

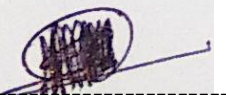

**Dr. Md. Nasim Akhtar Professor** Department of Computer Science and Engineering Faculty of Electrical and Electronic Engineering Dhaka University of Engineering & Technology, Gazipur Chairman

**Internal Examiner 1** 

**Internal Examiner 2** 

**External Examiner** 

## DECLARATION

I hereby declare that, this Project Report has been done by me under the supervision of Asif Khan Shakir, Lecturer, Department of Software Engineering, Faculty of Science and Information Technology, Daffodil International University. I also declare that this report nor any part of this report has been submitted elsewhere for award of any degree.

Submitted by:

Sabbir Rahman ID: 151-35-889 Department of Software Engineering Faculty of Science and Information Technology Daffodil International University

**Certified by:** 

skit

Asif Khan Shakir Lecturer Department of Software Engineering Faculty of Science and Information Technology Daffodil International University

## ACKNOWLEGMENT

I would like to express my special thanks of gratitude to my teacher (Asif Khan Shakir) as well as our university who gave me the golden opportunity to do this wonderful project on the topic, which also helped me in doing a lot of Research and i came to know about so many new things. I am really thankful to them. Secondly i would also like to thank my parents and friends who helped me a lot in finalizing this project within the limited time frame.

## Dedication

At first I dedicate this work to Almighty Allah for His blessing that makes me possible to complete this successfully. I have not enough resource to make this project. And also I have no knowledge about excel file. How to import and export excel file. But I tried my level best to complete this project within time.

### Abstract

In every start of the semester students need to come to the university physically to register their online courses. Teacher also needs to come to the university to assign courses. But this system will solve this issue. In this system students can easily takes their semester wise courses. And their section will be auto assign by the system based on the students taken that course. Teacher will approve those courses that are taken by the students easily by searching. Finally an admin can easily view the report on how many students takes particular courses in every semester.

### **Table of Contents**

| 1. Intro | duction                          | 10 |
|----------|----------------------------------|----|
| 1.1.     | Project Overview                 | 10 |
| 1.2.     | The Purpose of the Project       | 10 |
| 1.3.     | Stakeholders                     | 10 |
| 1.4.     | Proposed System Model            | 11 |
| 1.5.     | Project Schedule                 | 11 |
| 2: Softv | ware Requirement Specifications  | 12 |
| 2.1.     | Functional Requirements          | 12 |
| 2.2.     | Non Functional Requirements      | 12 |
| 3. Syste | m Analysis and Design            | 13 |
| 3.1.     | Use Case Diagram                 | 13 |
| 3.2.     | Use Case Description             | 13 |
| 3.3.     | Activity Diagram                 | 14 |
| 3.4.     | Sequence Diagram                 | 14 |
| 3.5.     | Data Flow Diagram (Level 0)      | 16 |
| 3.6.     | Data Flow Diagram (Level 1)      | 16 |
| 4. Desi  | gn and Development               | 17 |
| 4.1.     | Entity Relationship Diagram      | 17 |
| 4.2.     | Class Digram                     | 17 |
| 4.3.     | Database Schema Diagram          | 18 |
| 4.4.     | Development Tools and Technology | 18 |
| 5. Syste | m Testing                        | 19 |
| 5.1      | Test Cases                       | 19 |
| 6. User  | Manual                           | 21 |
| 6.1.     | User Manual (Student)            | 21 |
| 6.2.     | User Manual (Teacher)            | 22 |
| 6.3.     | User Manual (Admin)              | 23 |
| 7. Proje | ct Summary                       | 24 |
| 7.1.     | Critical Evolutions              | 24 |
| 7.2.     | Limitations                      | 24 |
| 7.3.     | Obstacles and Achievements       | 24 |
| 7.4.     | Future Scope                     | 24 |

## List of Figure

| Fig 02: Block Diagram                | 11 |
|--------------------------------------|----|
| Fig 02: Use Case Diagram.            | 13 |
| Fig 03: Activity Diagram             | 14 |
| Fig 04: Sequence Diagram (Student).  | 14 |
| Fig 05: Sequence Diagram (Teacher)   | 15 |
| Fig 06: Sequence Diagram (Admin)     | 15 |
| Fig 07: DFD Level 0.                 | 16 |
| Fig 08: DFD Level 1                  | 16 |
| Fig 09: Entity Relationship Diagram. | 17 |
| Fig 10: Class Diagram.               | 17 |
| Fig 09: Database Schema Diagram      | 18 |

### List of Table

| Table 01: Gantt chart |    |
|-----------------------|----|
| Table 02: Test Case 1 | 19 |
| Table 03: Test Case 2 | 20 |
| Table 04: Test Case 3 | 20 |

### **Chapter 1.Introduction**

#### **1.1. Project Overview**

DIU Course Registration Portal is a system where user can easily registered their online courses. So they don't need to come to the university to register their online courses.

#### 1.2. The Purpose of the Project

In this system students will registered their courses on a particular semester. A teacher will approve those courses. And finally an admin can see the report on how many students registered for courses in a particular semester.

#### 1.2.1. Background

In every start of the semester every student of our university come to the university physically to registered their courses. Teachers also come to the university to register student's courses. All have to wait for long time to register courses. This system will solve all types of users suffering.

1.2.2. Benefits & Beneficiaries

Benefits of this system,

- Students can easily register their semester wise courses online.
- Teacher can easily approve Student's taken courses.
- Admin can easily see the report on how many students registered their courses on a particular semester.

#### 1.2.3. Goal Of The Project

To design and development of online course registration system for Daffodil International University.

#### 1.3. Stakeholders

There are three types of stockholders.

- Student
- Teacher
- Admin

### 1.4. Proposed System Model (Block Diagram)

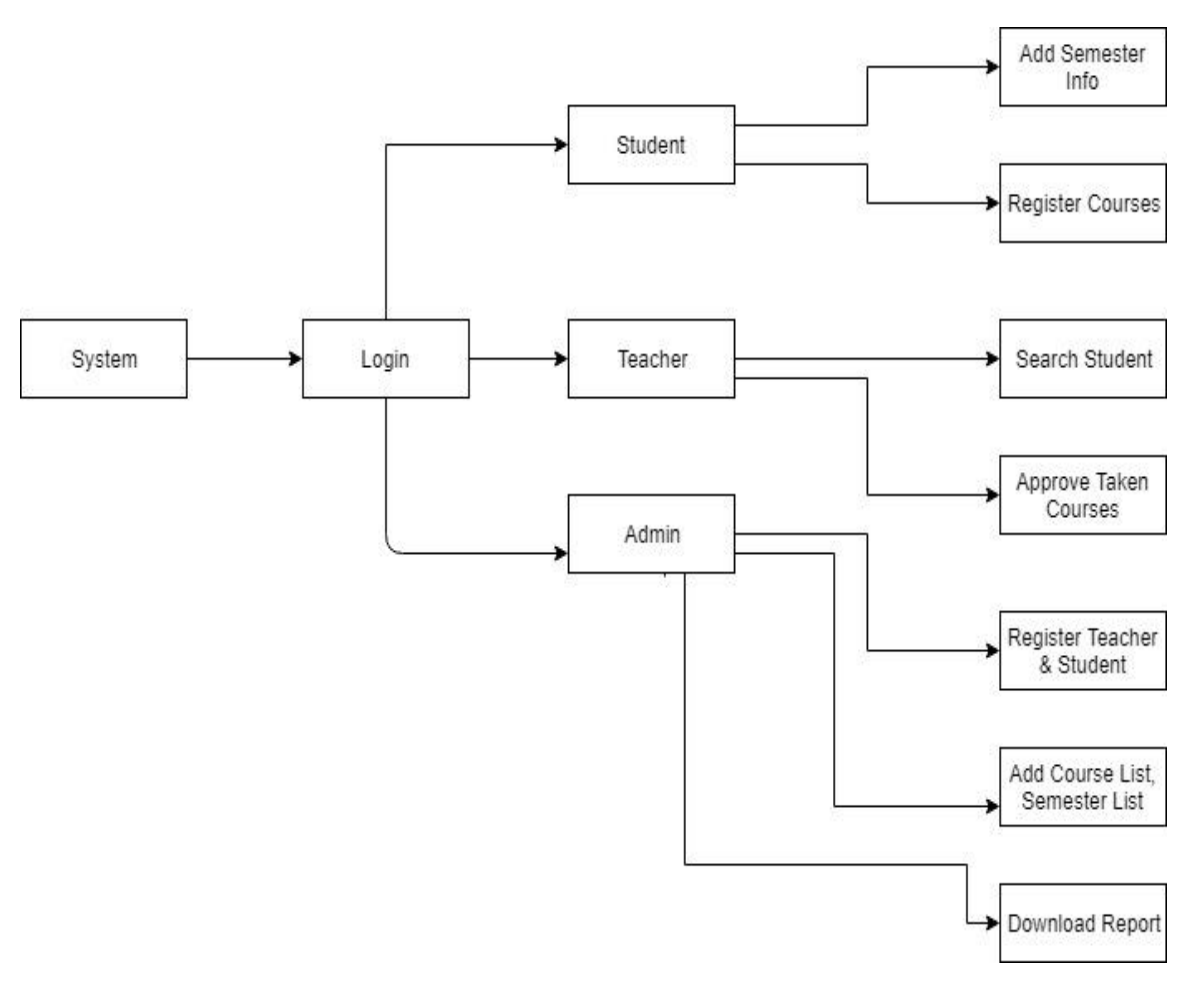

Fig-1: Block Diagram

## 1.5. Project Schedule

| art |
|-----|
|     |

| Task      | Start  | End    | Status | July | Aug | Septemb | Octob | Novemb |
|-----------|--------|--------|--------|------|-----|---------|-------|--------|
|           | Date   | Date   |        |      | ust | er      | er    | er     |
| Proposal  | 01-07- | 10-07- | Compet |      |     |         |       |        |
|           | 2018   | 2018   | e      |      |     |         |       |        |
| Requireme | 12-07- | 29-07- | Compet |      |     |         |       |        |
| nts       | 2018   | 2018   | e      |      |     |         |       |        |
| Design    | 01-08- | 30-08- | Compet |      |     |         |       |        |
|           | 2018   | 2018   | e      |      |     |         |       |        |
| Implement | 01-09- | 30-10- | Compet |      |     |         |       |        |
| ation     | 208    | 2018   | e      |      |     |         |       |        |
| Testing   | 01-11- | 16-11- | Compet |      |     |         |       |        |
| _         | 2018   | 2018   | e      |      |     |         |       |        |

Table-1: Gantt chart

### **Chapter 2.Software Requirement Specifications**

### **2.1.Functional Requirements**

- System should have authentication process.
- System should have Semester Add function.
- System should have Course Add Function.
- System should have an option for excel file upload.
- System should have an option for generate report.
- System should have Semester & Course Registration option.
- Maximum 4 courses can be taken on this system.
- Teacher should change/delete student's taken courses
- Teacher must be approved student's course registration.
- Student & Teacher registration process can be done by only Admin.
- System should have a delete taken course functionality for student.

### **2.2.Non Functional Requirements**

- Only DIU students can be accessed on this system.
- System should have an option for changing password.
- Student's efault password should be student's id.
- Section should be auto added by the system.
- Maximum 40 students can be added on a section.
- System should be user friendly.

### **Chapter 3.System Analysis and Design**

### **3.1.Use Case Diagram**

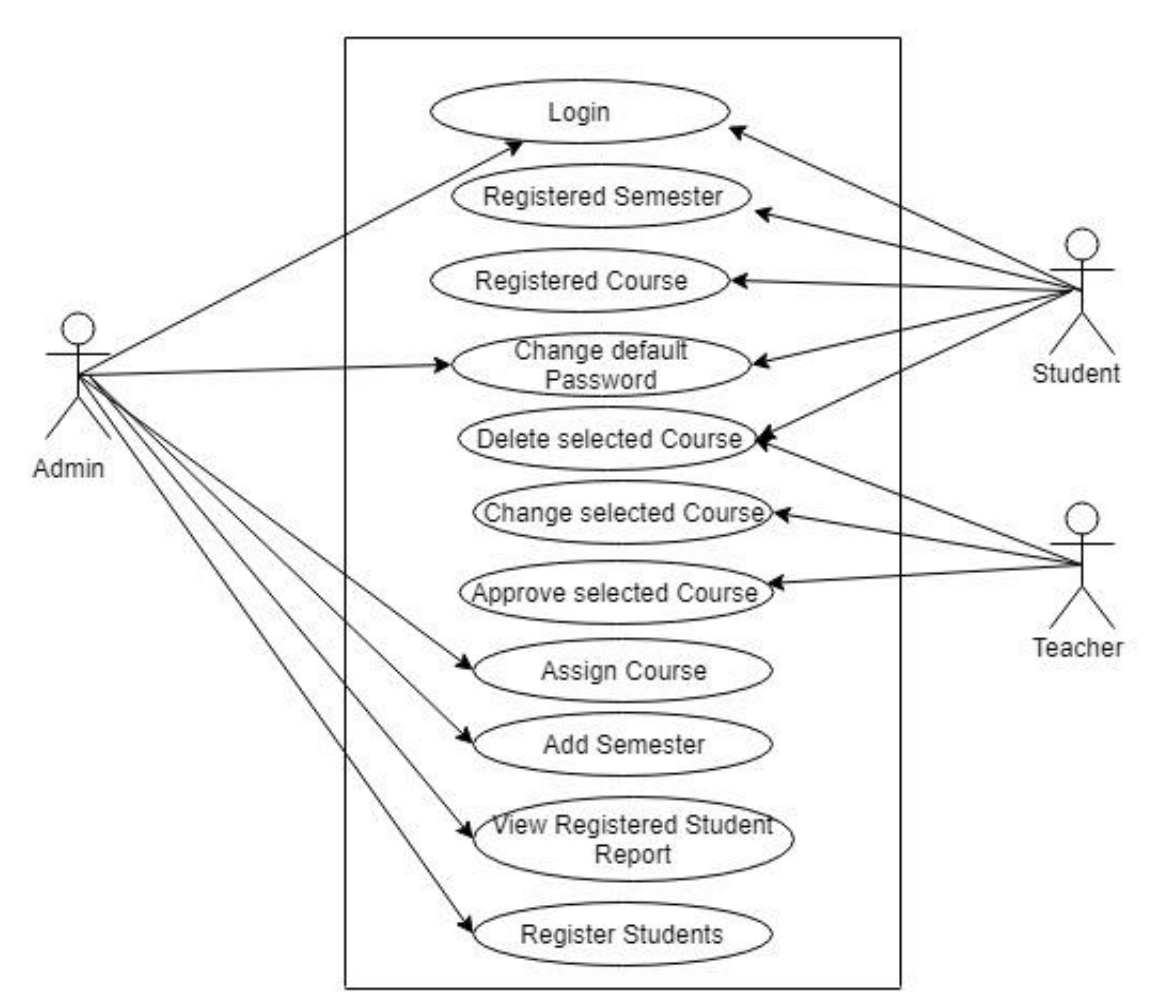

DIU Course Registration Portal

Fig-2: Use Case Diagram

#### **3.2.**Use Case Description

There are three types of user for this system. They are Student, Teacher & Admin. All types of user first login to access this system. Student will register semester first with proper semester info. Then register their courses for that semester. Teacher can delete those courses if students take another course which cannot be taken on that semester. Finally Teacher can approve those courses. An admin can register teacher & Students. And also view report.

### **3.3.Activity Diagram**

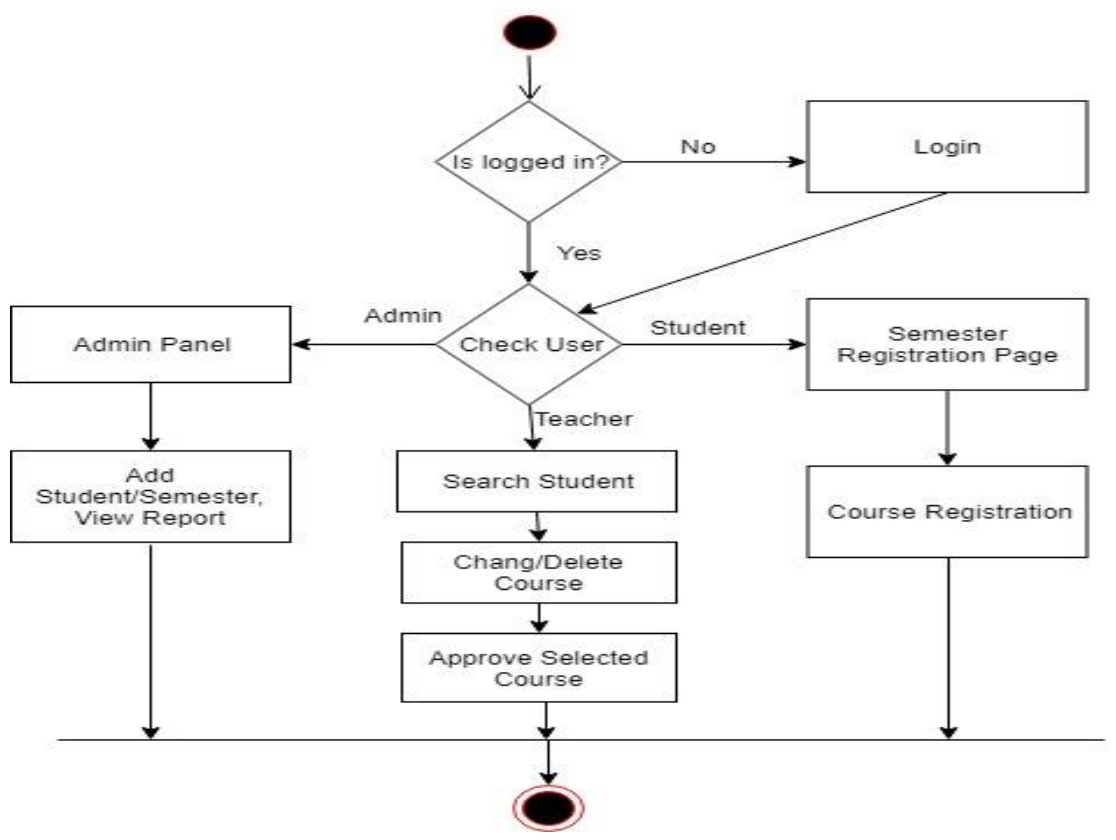

Fig-3: Activity Diagram

### **3.4.Sequence Diagram**

### 3.4.1. Sequence Diagram for Student

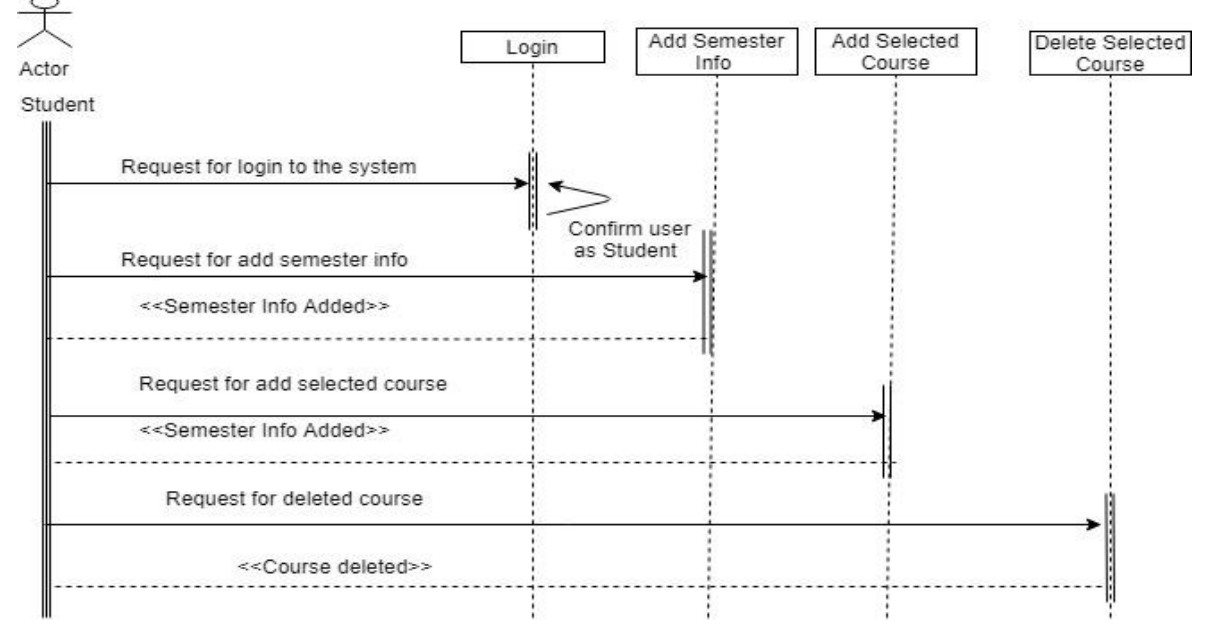

Fig-4: Sequence Diagram (Student)

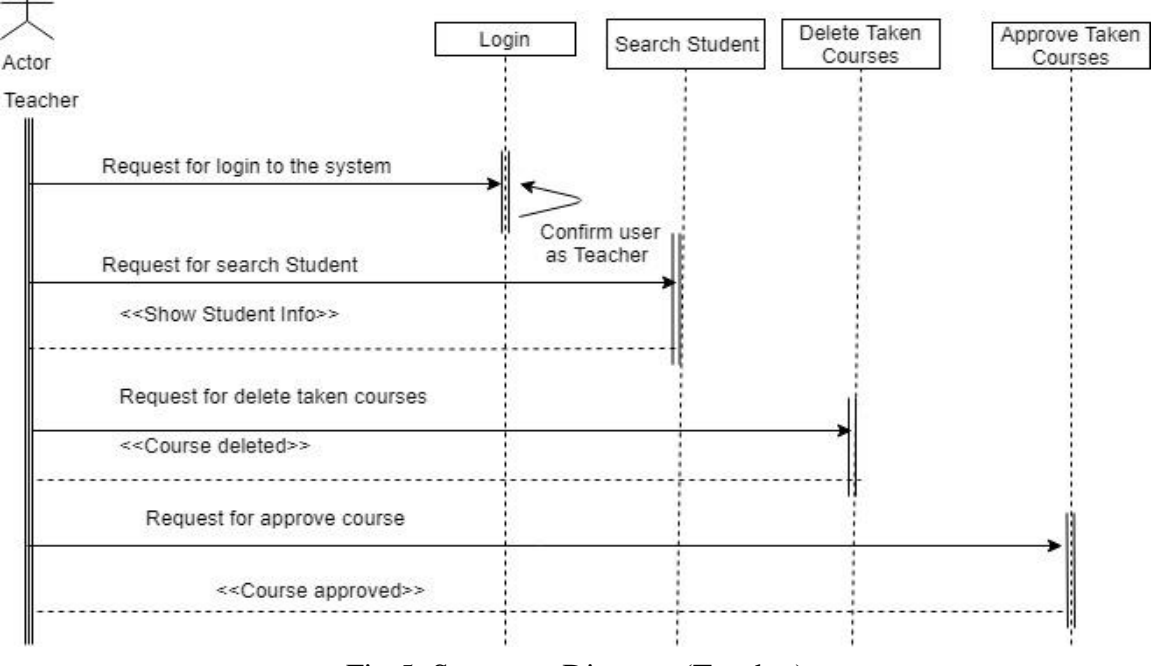

### 3.4.2. Sequence Diagram for Teacher

Fig-5: Sequence Diagram (Teacher)

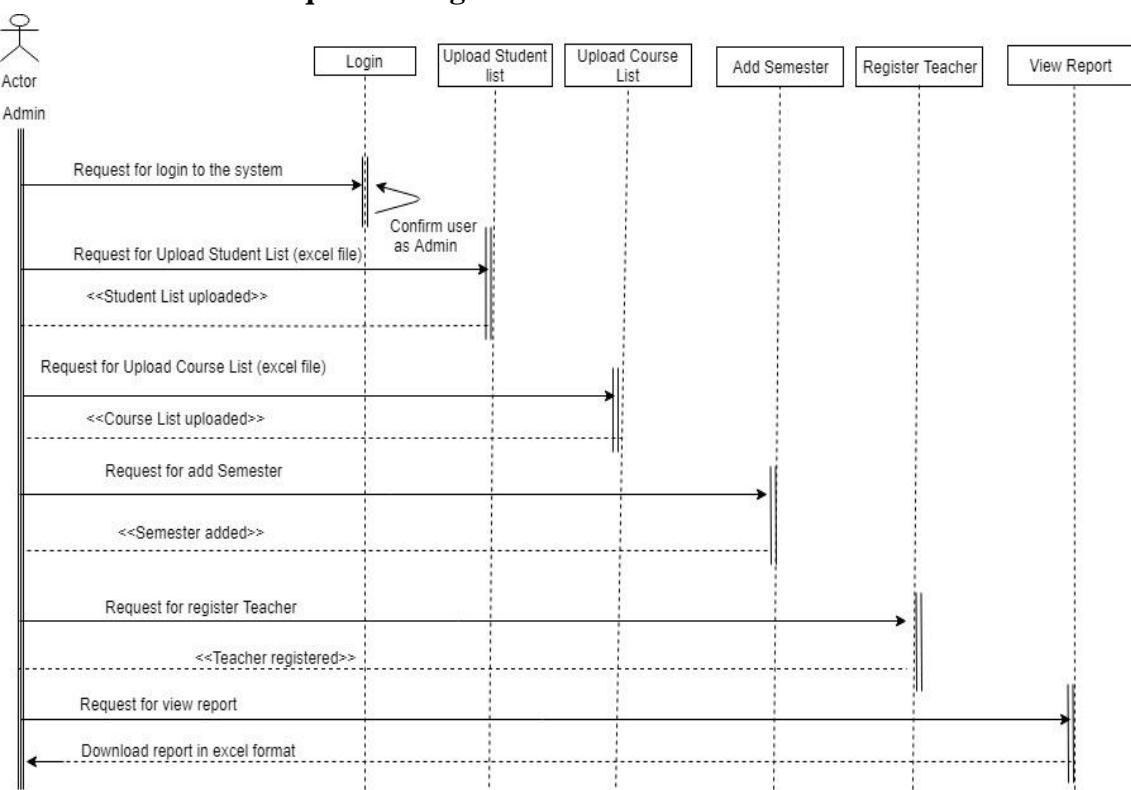

### 3.4.3. Sequence Diagram for Admin

Fig-6: Sequence Diagram (Admin)

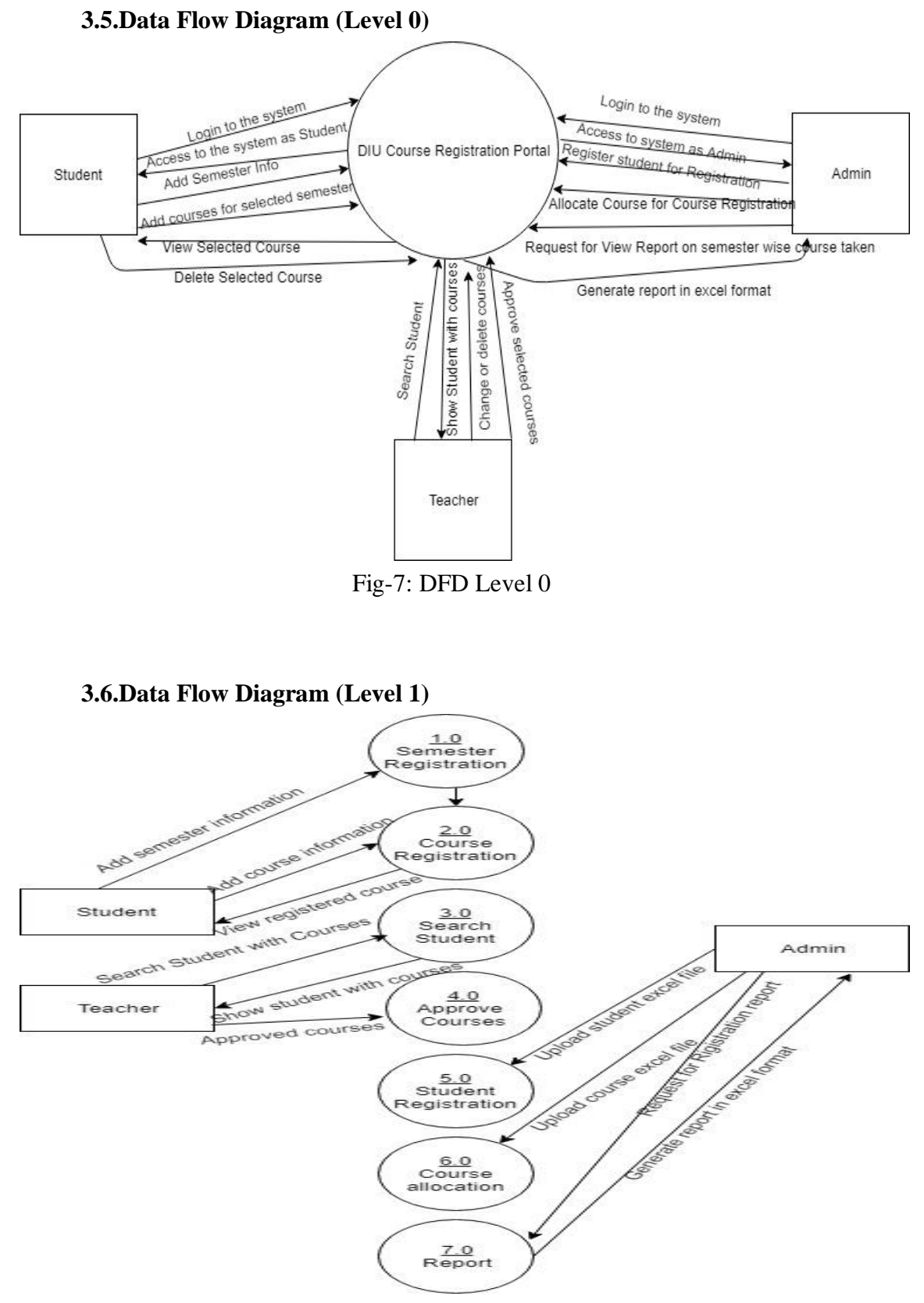

Fig-8: DFD Level 1

### **Chapter 4.Design and Development**

### 4.1. Entity Relationship Diagram

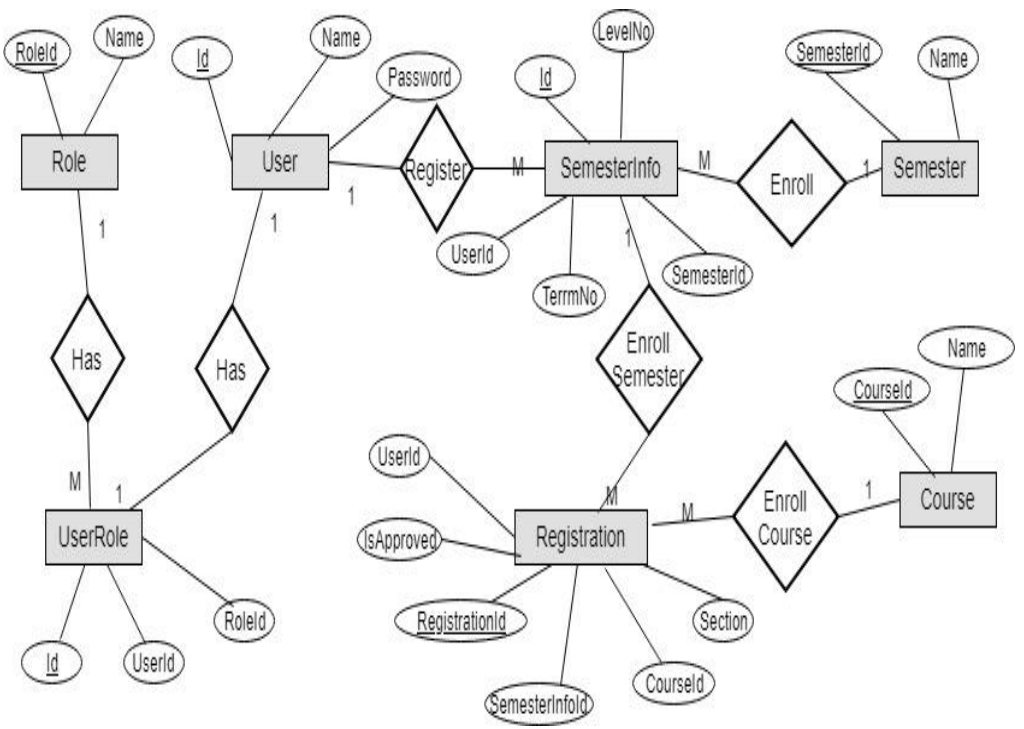

Fig-9: Entity Relationship Diagram

### 4.2. Class Diagram

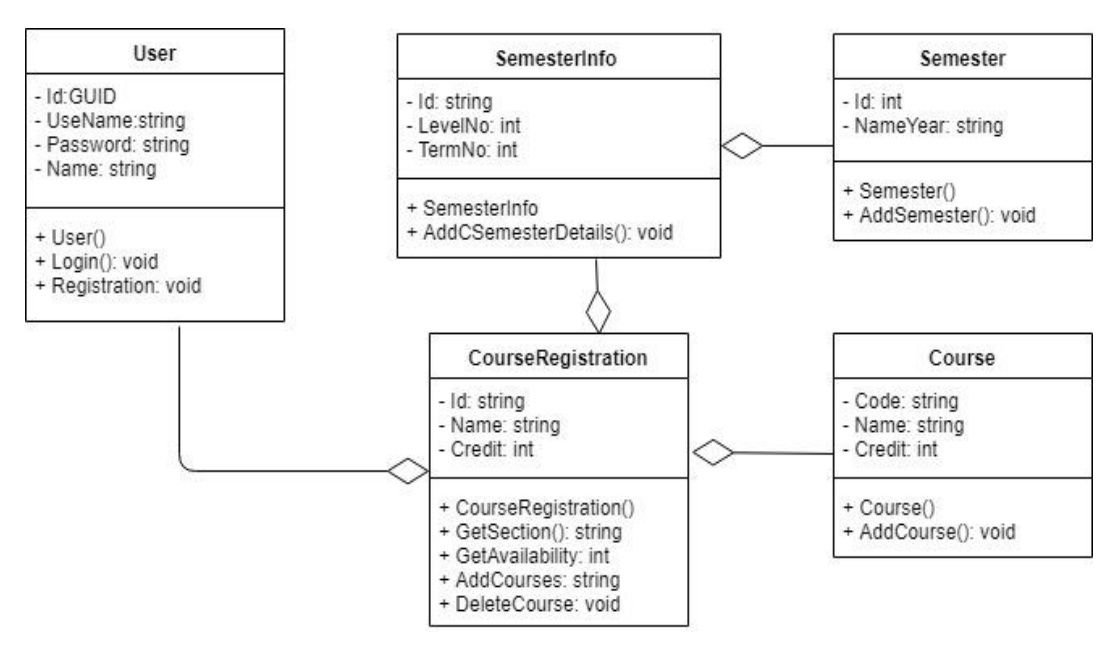

Fig-10: Class Diagram

### 4.3. Database Schema Diagram

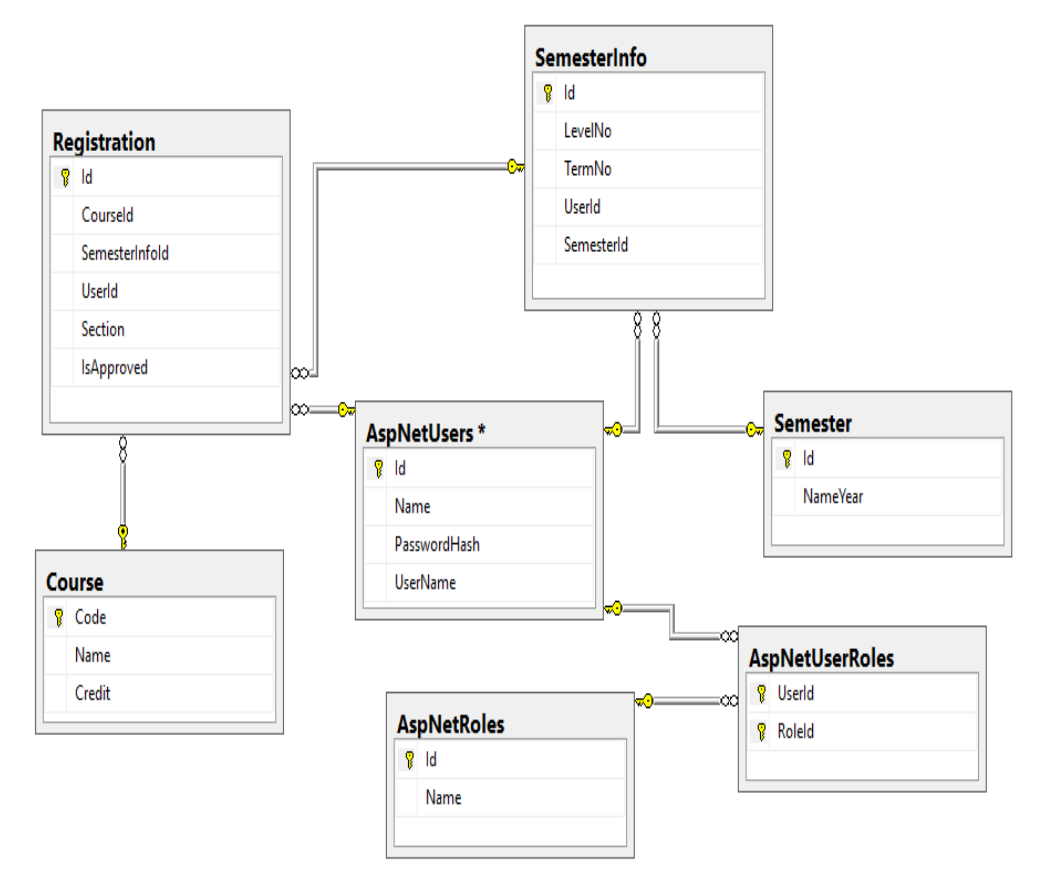

Fig-11: Database Schema Diagram

### **4.4. Development Tools & Technology**

4.4.1. Front End Technology

Front end technology for this system,

- HTML 5,
- CSS 3,
- Bootstrap 3
- AngularJS

### 4.4.2. Back End Technology

Back end technology for this system.

- ASP .NET Web API
- MSSQL Server

### 4.4.3. Implementation Tools & Platforms

- Microsoft Visual Studio 2017
- Microsoft SQL Server Management Studio 2014
- .NET Runtimes.

### **Chapter 5.System Testing**

### 5.1.Test Cases

| Test Case ID: TC_1                 | Test Design by: Sabbir Rahman |
|------------------------------------|-------------------------------|
| Test Priority: High                | Test Design Date: 06/11/2018  |
| Module Name: Login                 | Test Execute by: Sabbir Rahan |
| Description: Test login process of | Test Execute Date: 10/11/2018 |
| DIU Course Registration Portal     |                               |

Precondition: User must be registered already Dependencies:

Input correct ID & password.

| Ste | Test Cases  | Test Data | Expected      | P/F  | Actual       |
|-----|-------------|-----------|---------------|------|--------------|
| Sic | Test Cases  | Test Data | Descrit       | 1/1  |              |
| р   |             |           | Result        |      | Result       |
| 01  | Enter empty |           | Display error | Pass | Display      |
|     | value for   |           | message       |      | error        |
|     | user ID &   |           |               |      | message      |
|     | password    |           |               |      |              |
| 02  | Enter       | ID &      | Accept        | Pass | Accept       |
|     | correct     | password  |               |      |              |
|     | value for   |           |               |      |              |
|     | user ID &   |           |               |      |              |
|     | password    |           |               |      |              |
| 03  | Enter       | ID &      | Display error | Pass | Display      |
|     | wrong       | password  | message       |      | error        |
|     | value for   | _         | _             |      | message      |
|     | user        |           |               |      |              |
|     | ID &        |           |               |      |              |
|     | passwo      |           |               |      |              |
|     | rd          |           |               |      |              |
| 04  | After       |           | Clicking      | Pass | Clicking     |
|     | giving      |           | on login      |      | on login     |
|     | correct     |           | button        |      | button       |
|     | input click |           | directed      |      | directed     |
|     | login       |           | on            |      | on           |
|     | button      |           | another page  |      | another page |

### Table-2: Test Case 1

| Test Case ID: TC_2                 | Test Design by: Sabbir Rahman  |
|------------------------------------|--------------------------------|
| Test Priority: High                | Test Design Date: 07/11/2018   |
| Module Name: Course Registration   | Test Execute by: Sabbir Rahman |
| Description: Test the registration | Test Execute Date: 10.11/2018  |
| Course process                     |                                |

Precondition: User must be logged in as Student

Dependencies: Get required information for Adding Course from semester info.

| Ste | e                                  | Test Cases       | Test        | Ex         | pected                       | P/F         | Actual        |
|-----|------------------------------------|------------------|-------------|------------|------------------------------|-------------|---------------|
| р   |                                    |                  | Data        | F          | Result                       |             | Result        |
| 01  |                                    | Click add button |             | Disp       | lay error                    | Pas         | Display error |
|     |                                    | Without adding   |             | m          | essage                       | S           | message       |
|     |                                    | course           |             |            |                              |             |               |
| 02  | 02 Click add button                |                  |             | Add        | course in                    | Pas         | Add course    |
|     | After adding th                    |                  | ne list     | S          | in the list                  |             |               |
|     |                                    | course           |             |            |                              |             |               |
|     | Test Case ID: TC_3                 |                  |             |            | Test Desig                   | gn by: Sabb | ir Rahman     |
|     | Test                               | Priority: High   |             |            | Test Design Date: 08/11/2018 |             | /11/2018      |
|     | Module Name: Add Course List       |                  | ourse List, |            | Test Execu                   | ute by: Sab | bir Rahman    |
|     | Student List, Semester             |                  |             |            |                              |             |               |
|     | Description: Test the registration |                  |             | Test Execu | ute Date: 10                 | 0.09.2018   |               |
|     | Cou                                | rse process      |             |            |                              |             |               |
|     |                                    |                  | 11 0 5      |            | •                            |             |               |

Table-3: Test Case 2

Precondition: User must be logged in as Admin

Dependencies: Need Student & Course Excel file to complete.

| Ste | Test Cases       | Test | Expected      | P/F | Actual        |
|-----|------------------|------|---------------|-----|---------------|
| р   |                  | Data | Result        |     | Result        |
| 01  | Click add button |      | Display error | Pas | Display error |
|     | Without adding   |      | message       | S   | message       |
|     | course List      |      |               |     |               |
|     | (Excel file)     |      |               |     |               |
| 02  | Click add button |      | Add Course    | Pas | Add Course    |
|     | After adding     |      | List.         | S   | list          |
|     | course List      |      |               |     |               |
| 03  | Click add button |      | Display error | Pas | Display       |
|     | Without adding   |      | message       | S   | error         |
|     | student List     |      |               |     | message       |
|     | (Excel file)     |      |               |     | _             |
| 04  | Click add button |      | Add Student   | Pas | Add           |
|     | After adding     |      | List.         | S   | Student list  |
|     | student List     |      |               |     |               |
| 05  | Click add button |      | Display error | Pas | Display       |
|     | Without adding   |      | message       | S   | error         |
|     | semester name    |      |               |     | message       |
| 06  | Click add button |      | Add Semester  | Pas | Add           |
|     | After adding     |      |               | S   | Semester      |
|     | Semester name    |      |               |     |               |

Table-4: Test Case 3

### **Chapter 6.User Manual**

### 6.1. User Manual (Student)

To use this system as a Student,

- Click on the login button from the navigation bar.
- Enter your student ID and Password. Hints: Your id is your password. Example: If your student id is: 151-35-889. Then your password should be: 151-35-889. Don't worry. You can change your password by your own way.
- After successfully login, a form will be come. Fill up the form by entering your Level No, Term No & also the semester name that you want to take course.
- After completing this form click on the next button. Then you will get course taking form.
- Just enter the course code that you want to take. And then click on the add button. By this way you can add maximum 4 courses in a semester.
- To change your password, just click on the name from the navigation bar. A form will be come. Fill up the form by entering your old password. Then new password & confirm new password. Then press the save button. If all is ok. Then you will redirect to login page. Then login with your new password to check.

| DIU Course Registration Portal | Sabbir Rahman (151-35-889) | 🕒 Logout |
|--------------------------------|----------------------------|----------|
|                                |                            |          |
| Level No*                      |                            |          |
| Term No*                       |                            |          |
| Semester"                      |                            |          |
| NEXT                           |                            |          |
|                                |                            |          |

| DIU Course Registration Portal |                                   |             |                | Sabbir Rahman (151-35-889) | C Logout |
|--------------------------------|-----------------------------------|-------------|----------------|----------------------------|----------|
|                                |                                   |             |                |                            |          |
|                                | <b>Course</b><br>Type Course Code | Section     | Available      |                            |          |
|                                |                                   | :Selected C | DUI'SE:        |                            |          |
|                                | Course Code                       | Course Name | Credit Section |                            |          |
| _                              |                                   |             |                | _                          |          |
|                                |                                   |             |                |                            |          |

### **6.2.User Manual (Teacher)**

To use this system as a Teacher,

- Click on the login button from the navigation bar.
- Enter admin ID & Password
- After successfully login, Teacher panel will be come.
- Here you will see a search option to search student.
- Type student id & select semester then press the search button.
- Then Student Information will come. You will see the taken courses list.
- You can modify/ delete courses.
- Finally click the approve button to approve this student for that semester.
- To change Teacher password, just click on the name from the navigation bar. A form will be come. Fill up the form by entering your

old password. Then new password & confirm new password. Then press the save button. If all is ok. Then you will redirect to login page. Then login with your new password to check.

| DIU Course Registration Portal |                                                     |                                |        |         |              |        |         | As | if Khan Shakir (15135855) | € Logout |
|--------------------------------|-----------------------------------------------------|--------------------------------|--------|---------|--------------|--------|---------|----|---------------------------|----------|
|                                |                                                     | Teach                          | ner F  | Panel   |              |        |         |    |                           |          |
|                                | 151-35-889                                          | Fall2018 🔻 SEA                 | ARCH   |         |              |        |         |    |                           |          |
|                                | Name: Sabbi<br>ID: 151-35-8{<br>Level: 1<br>Term: 3 | r Rahman<br>39<br>:Seleci      | ted C  | ourse:  |              |        |         |    |                           |          |
|                                | Course Code                                         | Course Name                    | Credit | Section | Status       |        |         |    |                           |          |
|                                | SWE231                                              | Software Engineering Project-I | 3      | A       | Not Approved | Delete | Approve |    |                           |          |
|                                | SE111                                               | Computer Fundamentals THEORY   | 3      | A       | Not Approved | Delete | Approve |    |                           |          |
|                                | SE112                                               | Computer Fundamentals LAB      | 1      | A       | Approved     |        |         |    |                           |          |
|                                | SWE232                                              | Operating System With Lab      | 4      | A       | Approved     |        |         |    |                           |          |

### 6.3.User Manual (Admin)

To use this system as an Admin,

- Click on the login button from the navigation bar.
- Enter admin ID & Password
- After successfully login, Admin panel will be come.
- You will see an input form for adding semester. If you want to add semester to take course registration then fill up the form. Otherwise don't need to fill up.
- There you will also see a Student list & a Course list uploading option. If you want to add students or courses then upload there. You can upload only Excel file.

- Here you will see a Teacher registration option. Click on the button. A new page will come to register teacher. Enter teacher ID and name and password to register.
- From the bottom of the admin panel page, you will see a generate report option with a drop down list. If you want to see how many students take courses on a particular semester then click one option from the drop down list and press Download button.
- After pressing the download button, an excel file will be downloaded. Then open the excel file and see the report.
- To change Admin password, just click on the name from the navigation bar. A form will be come. Fill up the form by entering your old password. Then new password & confirm new password. Then press the save button. If all is ok. Then you will redirect to login page. Then login with your new password to check.

| DIO COUISE REGISTRATION POITAL |                                                                     | Aduiti (12122009) | C7 Logout |
|--------------------------------|---------------------------------------------------------------------|-------------------|-----------|
|                                | Admin Panel                                                         |                   |           |
|                                | Add Semester<br>Ex: Spring2018 ADD                                  |                   |           |
|                                | Upload Student List Choose File, No file chosen UPLOAD              |                   |           |
|                                | Upload Course List Choose File No file chosen UPLOAD Course Pleased |                   |           |
|                                | Generete Report<br>Spring2018                                       |                   |           |
|                                |                                                                     |                   |           |

DILL Course Desistration Dartal

### **Chapter 7.Project Summery**

### 7.1.Critical Evolution

I didn't get enough time to complete this project. And also I did not have enough resources. But I tried my best to complete this project.

### 7.2.Limitations

Here are some limitations for this system,

- Only DIU student can access this system. Other university students cannot use this system.
- There is no course assign part for teacher.
- If teacher approved a course. Then this cannot be undone.

### 7.3.Obstacles & Achievements

I didn't get enough resources to make this project. And I didn't have enough knowledge about how to work with excel file. But for this project I tried to learn about excel. How to import excel file & how to generate data in excel format.

### 7.4.Future Scope

Future scope for this system,

- Add course assign feature for teacher.
- Add auto routine part based on the course registration by the student

## Conclusions

DIU Course Registration Portal is a system where all type of user cans easily doing their task online. Student easily takes their course on a particular semester. Teacher will approve those courses for every individual student. And finally admin will see the report based on the taken courses by the student.

## Appendices

### Appendix A: Admin will see the report.

After taking courses by the students in a semester. Admin can easily see the report on a particular semester in excel format.

### Appendix B: Students default password should be their student ID.

This system is developed only for the DIU students. So that an admin can only register students. For that reason admin set default password for every student's registration. So that students can easily remember/guess their password. Don't worry students can change their password after access to the system.

# References

- 1. https://daffodilvarsity.edu.bd
- 2. http://studentportal.diu.edu.bd